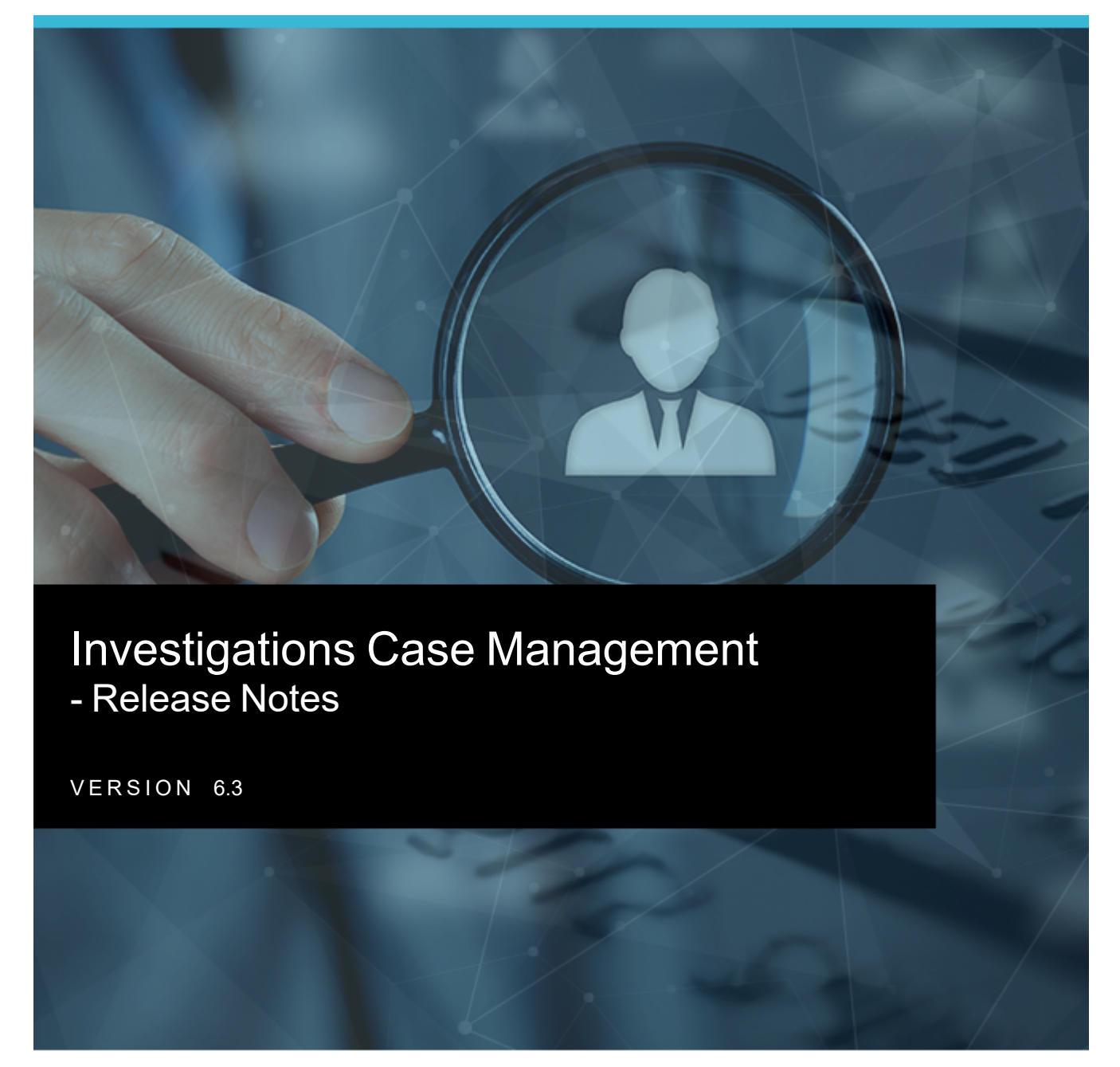

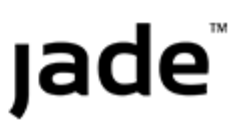

1

### **jade**"

#### **Overview**

These 6.3 release notes explain the new features available in this release of Jade Investigations Case Management (ICM).

It also lists a few minor issues we found during rigorous product testing, which we've resolved.

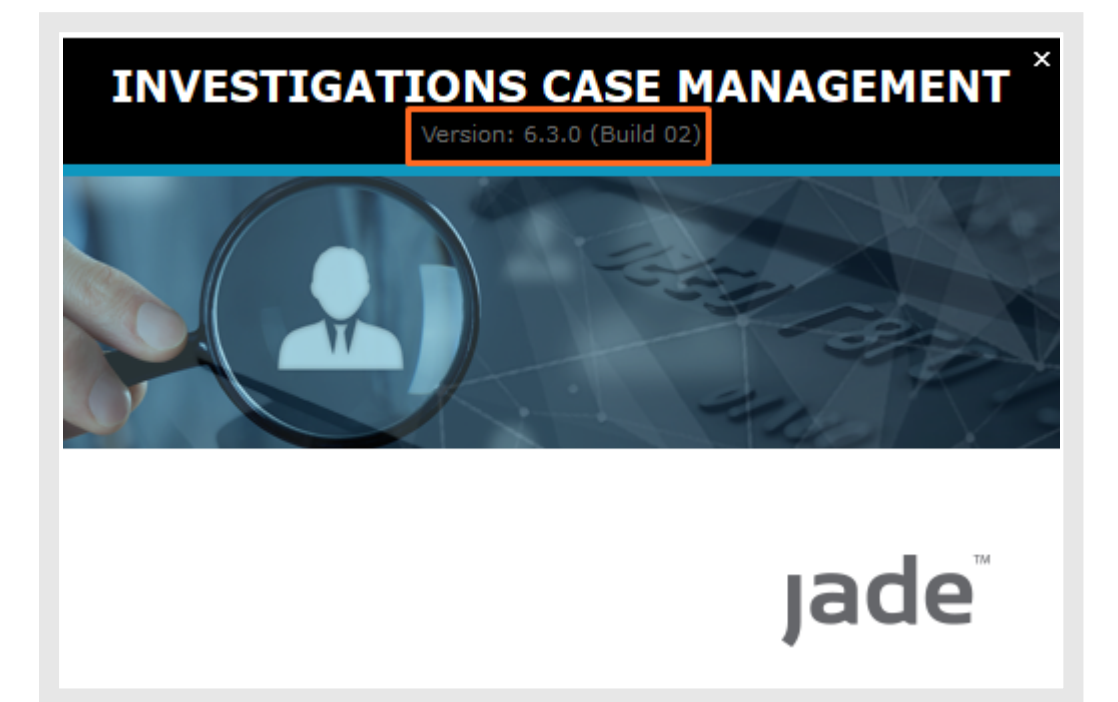

#### 2

### **Managing Cases**

The contents of a case loads quicker and you can have it automatically refreshed.

It's also easier to see who has permanent access to source documents.

### Have the Case Contents Automatically Refreshed

If you want to see when someone updates the title of source document—like a case note or an information report, for example—you can have these changes immediately reflected in the case contents.

To activate this setting:

- 1. Select your username > Select **Preferences**.
- 2. Select the Automatically refresh case contents checkbox.

| Preferences                                           |          |
|-------------------------------------------------------|----------|
| Save default window state                             |          |
| Save window size and position                         | V        |
| Save navigator section states                         | <b>V</b> |
| Save navigator width                                  | <b>V</b> |
| Save notes content on log off                         | <b>V</b> |
| Confirm on exit                                       | <b>V</b> |
| Number of recent entities to keep                     | 10       |
| Creator automatically added to new case               |          |
| Creator automatically added to new incident report    |          |
| Creator automatically added to new information report |          |
| Creator automatically added to new asset report       |          |
| Creator automatically added to new equipment report   |          |
| Creator automatically added to new property report    |          |
| Case contents - most recent first                     |          |
| Automatically refresh case contents                   | r        |
| Alert when assigned as case officer                   | r        |

#### The Case Contents Loads Quicker

In previous versions of ICM, if you opened a case that contained thousands of case notes, it took a long time to load.

We've greatly improved the performance to make sure it loads quickly.

## Jade

3

# Easily See Who Has Permanent Access to Source Documents

There are three types of permanent access – Update, View, or Blocked.

It's easier to see who has permanent access to source documents for these types of entities:

- Cases
- Case notes
- Information reports
- Incident reports
- Tasks

#### There's a new pane for Permanent Access when you open a case, select the Access tab.

| Investigation File [URN: CASE/2009-1]       Details       Contents       Entities       Access       Disclosure       >>         Access       Security access       Blacklist       Bulk access       Selected       Image: Security access       Image: Security access       Image: Security access       Selected       Image: Security access       Image: Security access       Image: Security ac | <b>A</b>                                                                                                    |                                                                                                    |
|----------------------------------------------------------------------------------------------------|----------------------------------------------------------------------------------------------------|----------------------------------------------------------------------------------------------------|
| Access         Security access       Blacklist       Bulk access                O Designations             O Teams             O Less O Case Teams               Selected               Elesignations               Selected               Elesignations               Elesignations               Designations               Costignations               Costignations               Elesignations               Costignations               Costignations             Costignations             Costignations             Costignations             Costignations             Costignations             Costignations             Costignations             Costignations             Costignations             Costignations             Costignations             Costignations             Costignations             Costignaticostignaticostignaticostignations             Costignations                                                                                                    | Investigation File [URN: CASE/2009-1]                                                                                                    | Details Contents Entities Access Comments (3) Threads Disclosure >>                                                                                                    |
| Security access       Blacklist       Bulk access            O Designations O Teams O Users O Case Teams           Q Selected           =           =               Esignations               =                                                                                                    | Access                                                                                                    |                                                                                                    |
| O besignations       O Teams       O Users       O Case Teams       Selected               Exignations               Esignations               Elected              Elected                                                                                                    | Security access Blacklist Bulk access                                                                                                    |                                                                                                    |
| ADMINISTRATOR, Default Agency (DEFLTADMIN)         ANDERSON, Steve (SJA) +64 3 367 8412         DEMO, ICM (DEMO)         DUFFY, Peter (DEMO6)         GARDINER, Hamish (HG)         JIANGGG, Reb (RJ)         JOHNSTONE, BeeJay (BJ1) (BJ1)         JOHNSTONE, BeeJay (BJ3) (BJ3)         JOHNSTONE, Brian BeeJay (BJ) +64-3-367 8546         SMYTHE, James (DEMO12)         AMDERSON         AMDERSON         SMYTHE, James (DEMO12)                                                                                                    | O Designations O Teams O Users O Case Teams Q                                                                                                    | Selected                                                                                                    |
| Permanent Access<br>- Designations<br>∞ Commissioner<br>- Teams                                                                                                    | ADMINISTRATOR, Default Agency (DEFLTADMIN)<br>ANDERSON, Steve (SJA) +64 3 367 8412<br>DEMO, ICM (DEMO)<br>DUFFY, Peter (DEMO6)<br>GARDINER, Hamish (HG)<br>JIANGGG, Reb (RJ)<br>JOHNSTONE, BeeJay (BJ1) (BJ1)<br>JOHNSTONE, BeeJay (BJ2) (BJ2)<br>JOHNSTONE, BeeJay (BJ3) (BJ3)<br>JOHNSTONE, Brian BeeJay (BJ) +64-3-367 8546<br>SMYTHE, James (DEMO12) | <ul> <li>Designations <ul> <li>∞ Documentation</li> <li>Teams</li> <li>✔ All OCEANZ</li> <li>∞ All Users</li> <li>∞ Audit Team</li> <li>✔ Team ABC</li> </ul> </li> <li>Individual Users <ul> <li>✔ ANDERSON, Steve (SJA) +64 3 367 8412</li> <li>★ ∞ DUFFY, Peter (DEMO6)</li> <li>✔ JIANGGG, Reb (RJ)</li> </ul> </li> <li>Case Teams <ul> <li>∞ OEmo</li> <li>✔ Officer in Charge [deactivated]</li> <li>✔ Photographer</li> <li>✔ testing 2</li> </ul> </li> <li>Permanent Access <ul> <li>Designations</li> <li>∞ Commissioner</li> <li>Teams</li> <li>✔ CHIS Management</li> <li>Users</li> <li>✔ GARDINER, Hamish (HG)</li> </ul> </li> </ul> |
| ★ * <sup>*</sup> H ← → Save Delete Close                                                                                                    | <del>*</del> **н ← →                                                                                                    | Save Delete Close                                                                                                    |

4

## Jade<sup>™</sup>

#### Set up Permanent Access for Entity Types

- 1. Open the type of entity you want to edit.
- 2. Select the **Security** tab.
- 3. Select the **Permanent Access** subtab.

| Investigation File Entity Type                                                                                                    | D     | etails Icons Entity type: Security Dptions Retention criteria Roles >>                                                                                    |
|----------------------------------------------------------------------------------------------------|-------|----------------------------------------------------------------------------------------------------|
| Security Security profile: Permanent Access                                                                                                    |       |                                                                                                    |
| Designations     O Teams     O Users                                                                                                    | ٦.    | Selected                                                                                                    |
| Another Test Designation<br>Asanka Designation<br>Auckland City District Supervisor<br>Bay of Plenty District Supervisor<br>BJ Designation 1a<br>bo designation<br>Canterbury District Supervisor<br>Carol designation<br>Central District Supervisor<br>co-commissioner<br>co-supervisor changed<br>COG Manager<br>Commissioner | * > < | <ul> <li>Designations</li> <li>Commissioner</li> <li>Teams</li> <li>CHIS Management</li> <li>Individual Users</li> <li>Q GARDINER, Hamish (HG)</li> </ul> |
| Users in                                                                                                    | >     |                                                                                                    |
|                                                                                                    |       | Save Delete Close                                                                                                    |

#### Searching

When searching, you can now:

- See when entity relationships were established
- Use a date range when searching for attributes that don't have a value
- Do an advanced scoped search

#### See When Entity Relationships Were Established

When you search for related entities, you'll see a new column in the search results that shows when the relationship between entities was specified.

This is useful if you need to generate report s that show when entity relationships were created.

| Results | (7)               |                                         |               |     |                   |                            |       |        |                  |
|---------|-------------------|-----------------------------------------|---------------|-----|-------------------|----------------------------|-------|--------|------------------|
| + URN   | Left Entity Type  | Left Entity                             | Relationship  | URN | Right Entity Type | Right Entity               | Start | Finish | Created Date     |
| 1       | 🖺 General Case No | Vehicle Owner Contacted                 | has a witness | 33  | Person            | VANCE, MARCUS              |       |        | 13/05/2014 12:39 |
| 17      | 🖺 General Case Nc | Witness Statement                       | has a witness | 17  | Person            | SMITH, Fred Joe            |       |        | 27/01/2014 14:23 |
| 17      | 🕒 General Case Nc | Witness Statement                       | has a witness | 27  | Person            | JONES, Sarah               |       |        | 27/01/2014 14:25 |
| 32      | 🖺 General Case Nc | [Draft] Witness Statement Joe Smith     | has a witness | 17  | Person            | SMITH, Fred Joe            |       |        | 07/05/2014 13:01 |
| 33      | 🖺 General Case Nc | [Draft] Witness Statement Graham Jones  | has a witness | 36  | Person            | JONES, Graham              |       |        | 16/05/2014 09:12 |
| 34      | 🕒 General Case Nc | Checking validity of suspect statements | has a witness | 38  | Person            | JONES, Joe                 |       |        | 24/03/2016 11:16 |
| 49      | 🕒 General Case Nc | [Draft] statementsbby witnesses         | has a witness | 45  | Person            | HEDGES, Justine Mary Ellen |       |        | 05/04/2016 10:47 |

#### Export the Results of a Related Entities Search

1. Right-click your search results > Select Export Table to Excel.

| Q Re    | lated Entities S  | Gearch                                  |               |     |                   |                 |       | Crite  | eria Results  |
|---------|-------------------|-----------------------------------------|---------------|-----|-------------------|-----------------|-------|--------|---------------|
| Results | (7)               |                                         |               |     |                   |                 |       |        | ≡             |
| 🔺 URN   | Left Entity Type  | Left Entity                             | Relationship  | URN | Right Entity Type | Right Entity    | Start | Finish | Created Date  |
| 1       | 🖺 General Case No | Vehicle Owner Contacted                 | has a witness | 33  | Person            | VANCE, MARCUS   |       |        | 13/05/2014 12 |
| 17      | 🖺 General Case No | Witness Statement Show Legend           | witness       | 17  | A Person          | SMITH, Fred Joe |       |        | 27/01/2014 14 |
| 17      | 🖺 General Case No | Witness Statement                       | witness       | 27  | A Person          | JONES, Sarah    |       |        | 27/01/2014 14 |
| 32      | 🖺 General Case No | [Draft] Witness Stat Export Table to Ex | kcel witness  | 17  | A Person          | SMITH, Fred Joe |       |        | 07/05/2014 13 |
| 33      | 🖺 General Case No | [Draft] Witness Statement Graham Jones  | has a witness | 36  | A Person          | JONES, Graham   |       |        | 16/05/2014 09 |
| 34      | 🖺 General Case No | Checking validity of suspect statements | has a witness | 38  | Person            | JONES, Joe      |       |        | 24/03/2016 11 |

- 2. Choose where you want to store the spreadsheet.
- 3. Save your changes.

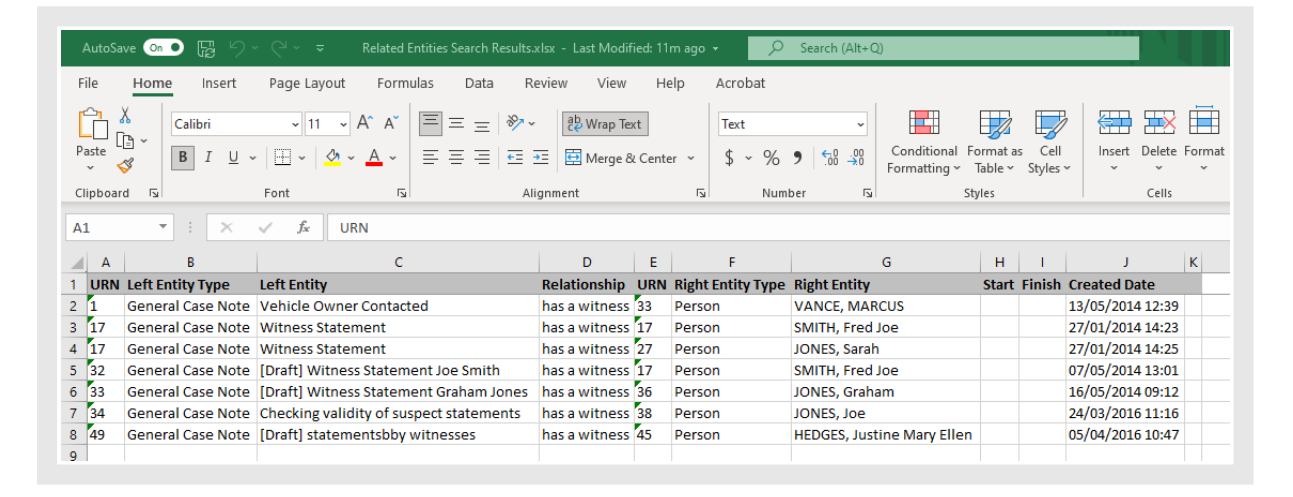

7

### jade

# Use a Date Range to Search for Attributes That Don't Have a Value

Usually attributes have values. But you can have attributes without any values.

If you want to search for an attribute that doesn't have values, you can now do this across a date range.

Previously you could only do this if you also selected an attribute value.

|                        | Search                                   |              |                      |           |                |                    | Standard Att     | ibutes Advanced | Thesaurus Scope Active | Search Stored Sea |
|------------------------|------------------------------------------|--------------|----------------------|-----------|----------------|--------------------|------------------|-----------------|------------------------|-------------------|
| ributes                |                                          |              |                      |           |                |                    |                  |                 |                        |                   |
| ibutes                 | <ul> <li>Current Details</li> </ul>      |              |                      |           |                |                    |                  |                 |                        | Sea               |
|                        | Address                                  |              |                      |           |                |                    |                  |                 |                        | Cle               |
|                        | Married                                  |              |                      |           |                |                    |                  |                 |                        | Sel               |
|                        | <ul> <li>Physical Description</li> </ul> |              |                      |           |                |                    |                  |                 |                        |                   |
|                        | Ethnicity (code table)                   |              |                      |           |                |                    |                  |                 |                        |                   |
|                        | Build                                    |              |                      |           |                |                    |                  |                 |                        |                   |
|                        | Complexion                               |              |                      |           |                |                    |                  |                 |                        |                   |
|                        | Hair Colour                              |              |                      |           |                |                    |                  |                 |                        |                   |
|                        | Height                                   |              |                      |           |                |                    |                  |                 |                        |                   |
|                        | - Tattoos                                |              |                      |           |                |                    |                  |                 |                        |                   |
|                        | Body Location                            |              |                      |           |                |                    |                  |                 |                        |                   |
|                        | - Subgroup                               |              |                      |           |                |                    |                  |                 |                        |                   |
|                        | Child Time                               |              |                      |           |                |                    |                  |                 |                        |                   |
|                        | Subgroup - Child Date                    |              |                      |           |                |                    |                  |                 |                        | -                 |
| ue from                | Black                                    |              |                      |           |                |                    |                  |                 |                        | - Sto             |
| ue to                  |                                          |              |                      |           |                |                    |                  |                 | v Duration (days)      | Str.              |
| viewe velue            |                                          |              |                      |           |                |                    |                  |                 |                        | - 54              |
| nous value             |                                          |              |                      |           |                |                    |                  |                 |                        | - 30              |
| aments<br>active dates | _/_/ # _:_ <b>\$</b> To _/_/_            | ₩ _:_ ♥      | Value selected in th | is period |                |                    |                  |                 |                        | Sto               |
| (                      | Attribute                                | Value (from) | Value (to)           | Duration  | Previous value | Comment keyword(s) | Effective (from) | Effective (to)  | Value selected in th   | is period         |
| $\dot{\mathbf{v}}$     | Physical Description\Hair Colour         |              |                      |           |                |                    |                  |                 |                        |                   |
|                        | Physical Description\Hair Colour         | Black        |                      |           |                |                    |                  |                 |                        | e                 |
| And                    |                                          |              |                      |           |                |                    |                  |                 |                        |                   |
| 07                     |                                          |              |                      |           |                |                    |                  |                 |                        |                   |
| Not                    |                                          |              |                      |           |                |                    |                  |                 |                        | E E               |

#### More Options for Scoped Searches

When you create a scoped search, you now specify whether it's inclusive or exclusive:

- For an inclusive scope, the search result entities must have a relationship to at least one of the scope entities.
- For an exclusive scope, the search result entities must NOT have a relationship to any of the scope entities.

This provides a useful way to narrow your search results.

For example, you could exclude all person entities from a person search when that entity is used in a **Protected Person Case**.

## Jade™

#### Create an Inclusive or Exclusive Scoped Search

- 1. Select **Search** > Select the type of entity you're searching for.
- 2. Select the **Scope** tab.

| 🛱 🌻 Pret                | ferences         | × <b>Q</b> Person type Search | * <b>Q</b> ; | Related Entities S | Search   | × Q 1     | Document | Search        | ×             |
|-------------------------|------------------|-------------------------------|--------------|--------------------|----------|-----------|----------|---------------|---------------|
|                         |                  |                               |              |                    |          |           |          |               | :             |
| Q Docum                 | ent Search       |                               | Standard     | Attributes         | Advanced | Thesaurus | Scope    | Active Search | Stored Search |
| Scope<br>Scoped searche | es at this level |                               |              |                    |          |           |          |               |               |
| Scope Type S            | earch Type       |                               |              |                    |          |           |          |               | Search        |
|                         |                  |                               |              |                    |          |           |          |               |               |

- 3. Expand the Options  $\equiv$  icon > Select either of these options:
  - New Scoped Search (Include)
  - New Scoped Search (Exclude)

| Standard | Attributes | Advanced | Thesaurus | Scope                       | Active Search               | Stored Search |  |  |  |
|----------|------------|----------|-----------|-----------------------------|-----------------------------|---------------|--|--|--|
|          |            |          |           |                             |                             |               |  |  |  |
|          |            |          |           | New Scoped Search (Include) |                             |               |  |  |  |
|          |            |          |           |                             | New Scoped Search (Exclude) |               |  |  |  |
|          |            |          |           |                             | Edit Scoped Search          |               |  |  |  |
|          |            |          |           |                             | Delete Scope                | d Search      |  |  |  |
|          |            |          |           |                             | Clear Scope                 |               |  |  |  |
|          |            |          |           |                             |                             |               |  |  |  |
|          |            |          |           |                             |                             |               |  |  |  |
|          |            |          |           |                             |                             |               |  |  |  |

4. Specify what you want to include or exclude > Select OK.

| Q Document Search                                                                   | Standard | Attributes               | Advanced        | Thesaurus | Scope | Active Search | Stored Search |
|-------------------------------------------------------------------------------------|----------|--------------------------|-----------------|-----------|-------|---------------|---------------|
| Scope                                                                               |          |                          |                 |           |       |               |               |
| Scoped searches at this level                                                       | Select   | Гуре                     |                 | ×         |       |               |               |
| Scope Type Search Type                                                              | - Case   | Cace File                |                 |           |       |               |               |
|                                                                                     |          | case test                |                 |           |       |               |               |
|                                                                                     | - 0      | ocumentation             |                 |           |       |               | Search        |
|                                                                                     |          | Homicide                 | e File          |           |       |               |               |
|                                                                                     | - Case   | • Note<br>• Foroncio Not |                 |           |       |               |               |
|                                                                                     |          | General Ca               | e Note          |           |       |               |               |
| Only include entities with a relationship to at least one of the following entities | E        | Managemer                | t / Critical De | cis       |       |               |               |
| Туре                                                                                | E        | Research /               | Analysis Activi | ty        |       |               |               |
|                                                                                     | E        | Surveillance             | Activity        |           |       |               |               |
|                                                                                     |          | Autopsv Fin              | dinas           | fic .     |       |               |               |
|                                                                                     | - Entit  | y i i                    | -               |           |       |               |               |
|                                                                                     | - D      | ocument                  |                 |           |       |               |               |
|                                                                                     |          | Different                | Doc type        |           |       |               |               |
|                                                                                     |          | M Person                 |                 | -         |       |               |               |
|                                                                                     |          |                          | OK              |           |       |               |               |
| Exclude entities with a relationship to any of the following entities               | L        |                          |                 |           |       |               |               |

5. Enter your search criteria > Select **Search**.

| # ¢       | Preferences × Q Document Search                             | × <b>Q</b> General         | Case Note Sear | ch | ×       |            |            |           |        |
|-----------|-------------------------------------------------------------|----------------------------|----------------|----|---------|------------|------------|-----------|--------|
| Scoped Se | earch                                                       |                            |                |    |         |            |            |           | 3      |
| Q Ge      | neral Case Note Search                                      |                            |                | St | tandard | Attributes | Advanced   | Thesaurus | Scope  |
| Standar   | rd criteria                                                 |                            |                |    |         |            |            |           |        |
| Search v  | vords vehicle                                               |                            |                |    |         |            |            |           | Search |
|           | Use Keyword 👻 🗌 Any words 🗌 Show deleted                    |                            |                |    |         |            | 🗌 Log Diag | nostics   | Clear  |
| Entity UR | ξN                                                          |                            |                |    |         |            |            |           |        |
| Additior  | nal criteria 🔻                                              |                            |                |    |         |            |            |           |        |
| Results   | (8) No Access Results (0)                                   |                            |                | ≡  | Additio | nal detail |            |           | Þ      |
| ▲ URN     | Title                                                       | Case                       | Actioned Date  | Α  |         |            |            |           |        |
| 1         | Vehicle Owner Contacted                                     | [1] Vehicle Theft - SM2332 | 05/08/2007     | 0  |         |            |            |           |        |
| 2         | Vehicle Recovered - SM2332                                  | [1] Vehicle Theft - SM2332 | 07/08/2007     | 0  |         |            |            |           |        |
| 3         | Vehicle Owner Contacted                                     | [1] Vehicle Theft - SM2332 | 07/08/2007     | 0  |         |            |            |           |        |
| 4         | [Draft] Vehicle Owner Contacted Regarding Found Claim Check | [1] Vehicle Theft - SM2332 | 10/08/2007     | 0  |         |            |            |           |        |
| 5         | Vehicle Collected By Owner                                  | [1] Vehicle Theft - SM2332 | 11/08/2007     | 0  |         |            |            |           |        |
| 7         | Witness Statement Obtained - Jane EVANS                     | [2] Homicide - John SMITH  | 06/08/2007     | 0  |         |            |            |           |        |
| 8         | Enquiries Conducted at ABC Electronics Salisbury            | [2] Homicide - John SMITH  | 18/08/2007     | 0  |         |            |            |           |        |
| 31        | Images of Vehicle                                           | [1] Vehicle Theft - SM2332 | 01/05/2014     | 1  |         |            |            |           |        |
| 4         |                                                             |                            |                | •  |         |            |            |           |        |

#### **Managing Tasks**

It's easier to manage tasks in your organisation - You can:

- Include acceptance dates when you export task data
- Send prompts to task recipients
- See all tasks regardless of their context
- Open a task in the correct mode

#### Include Acceptance Dates When You Export Task Data

Some organisations need to generate reports that show which tasks need to be completed within certain time frame.

If you need to do this, you can now include dates that show when a task was accepted.

| Export                                                                                                    | Search Results For Task (Gen                                                                                                    | eral Ad Hoc)      |
|----------------------------------------------------------------------------------------------------|----------------------------------------------------------------------------------------------------|-------------------|
| Details                                                                                                    |                                                                                                    |                   |
| Export file                                                                                                    |                                                                                                    |                   |
| File name                                                                                                    | 1                                                                                                    |                   |
| Format                                                                                                    | O Tab separated (TSV) O Comm                                                                                                    | a separated (CSV) |
| Attributes Se                                                                                                    | election                                                                                                    |                   |
| Unselect all                                                                                                    | Include history O Partial O Full                                                                                                    | Include Commen    |
|                                                                                                    | Include Multiples                                                                                                    | Include Entity ID |
| <ul> <li>Classific</li> <li>Title</li> <li>Descript</li> <li>Created</li> <li>Created</li> <li>Last Mod</li> <li>Last Mod</li> <li>Last Mod</li> <li>Deactive</li> <li>Date/Tir</li> <li>Reason</li> <li>Source</li> <li>Originat</li> <li>Originat</li> <li>Tack Nut</li> <li>Date tas</li> <li>Expected</li> <li>Completed</li> <li>Status</li> </ul> | tion<br>I By<br>dified<br>dified By<br>ated<br>me Deleted<br>Deleted<br>Document Id<br>ting Case<br>ting source entity<br>mbor<br>sk accepted<br>a completion Date<br>tion Date Actual |                   |

#### Sending Task Reminders

You can now prompt task recipients to remind them about a task.

This is useful if you've created a task and you need to follow up on how it's progressing.

Instead of calling the person or emailing them, you can send them a prompt to remind them about the task.

When a task recipient receives and opens a prompt you've sent, they'll see your message about the task.

They can then select Go to task to go straight to that task and start working on it.

The **Send prompt to recipient** menu option is only enabled for tasks that have been sent to the recipient if they haven't completed these.

This means you can't accidentally remind someone about a task they've already completed.

12

## Jade<sup>™</sup>

#### Send a Reminder to a Task Recipient

- 1. Open the task.
- 2. Select the **Submission** tab.
- 3. Select Send prompt to recipient.

| Submission       |                |             |                  |                                                                                                    |                |    |
|------------------|----------------|-------------|------------------|----------------------------------------------------------------------------------------------------|----------------|----|
| Alert for        | ✓ Results      | ✓ Forwarded | ✓ Rejected       |                                                                                                    |                |    |
| Review           | O Not required | O Required  |                  | <no reviewer="" selected=""></no>                                                                                                    |                |    |
| Authorisation    | ⊙ Not required | O Required  | O Self authorise | <no authoriser="" selected=""></no>                                                                                                    |                |    |
| Result template  |                |             | ~                | Clear                                                                                                    |                |    |
| Recipients       |                |             |                  |                                                                                                    |                | D. |
| Date/Time        |                | Name        |                  | Status                                                                                                    | Action Officer |    |
| 23/07/2019 15:32 |                | Tim KERSH   | AW (TK)          | Linneed           New           Eght           Send prompt to recipient           Acknowledge rejection           Export Table to Excel |                |    |

4. Enter a message for the task recipient.

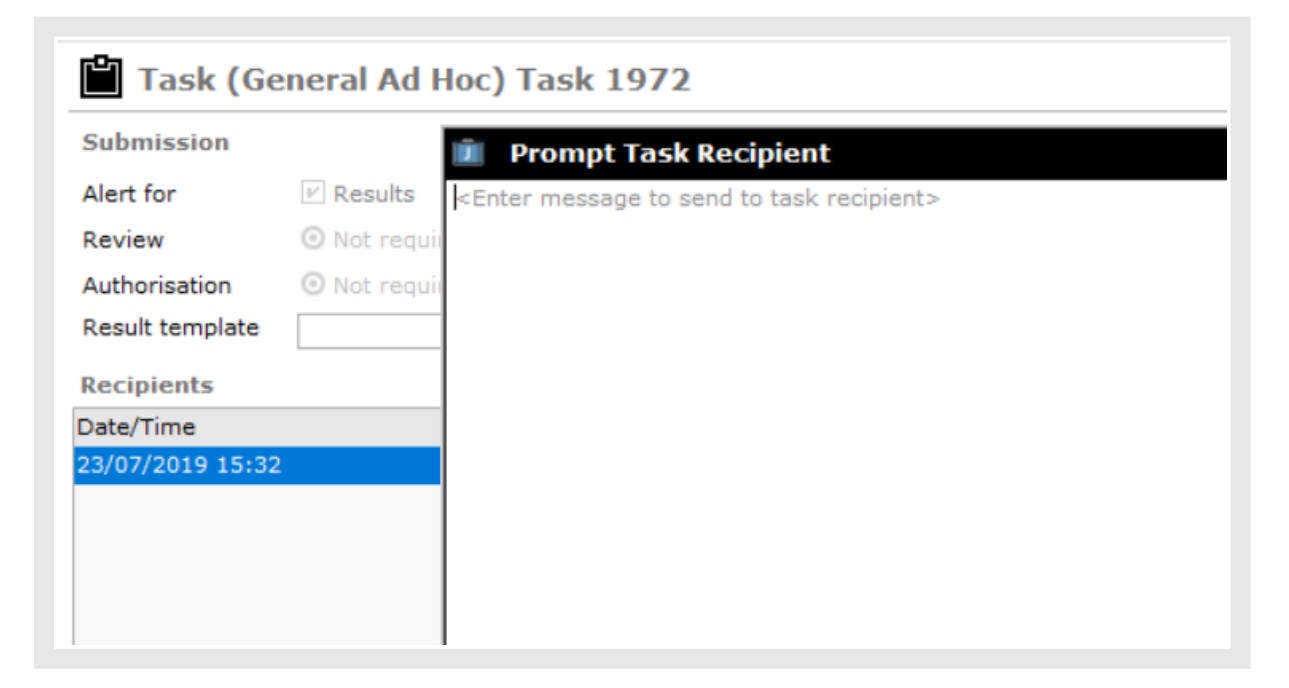

#### Check If Some Recipients Are Getting Lots of Prompts

ICM automatically audits the prompts sent.

To see if some users are getting lots of prompts:

- 1. Select System > Search audits.
- 2. In the Action area select Prompt task recipient.
- 3. Select Search.

| Date range    | 24/05/202                                                                                                    | 1      | 00     | :00           | ¢                                     | То              | 24/05/2021                                | Ħ        | 23:59 | 4       |               |       |
|---------------|----------------------------------------------------------------------------------------------------|--------|--------|---------------|---------------------------------------|-----------------|-------------------------------------------|----------|-------|---------|---------------|-------|
| Entity type   |                                                                                                    |        |        |               | -                                     | URN Year        | Numbe                                     | er       |       | 7       |               |       |
| User          |                                                                                                    |        |        |               | -                                     | Workstation     |                                           |          |       |         |               |       |
| Business unit |                                                                                                    |        |        |               | -                                     | Business region |                                           |          |       | v       |               |       |
| Action        | Schedule Run<br>Generate<br>Upload Template<br>Brief of Evidence Configuration Import<br>Prompt task recipient |        |        | Sort by       | O Entity<br>O User<br>O Date and time |                 | O Action<br>O Business u<br>O Workstation | nit<br>1 |       |         |               |       |
| Additional (  | Details                                                                                                    |        |        |               |                                       |                 |                                           |          |       |         |               |       |
| Date          | Time                                                                                                    | Entity |        |               |                                       |                 |                                           |          | U     | ser     | Action        |       |
| 24/05/2021    | 12:13:49 🗯                                                                                                    | DOCUME | NTATIC | ON, Tech (JII | DOC)                                  |                 |                                           |          | Т     | ech DOC | UMENT, Search | Audit |
| 24/05/2021    | 12:13:31 Ö                                                                                                    | DOCUME | NTATIC | DN, Tech (JII | DOC)                                  |                 |                                           |          | Т     | ech DOC | UMENT, Search | Audit |

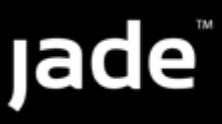

#### See All Tasks Regardless of Their Context

In previous versions of ICM, tasks that were added to incident and information reports caused confusion when they were opened outside or inside a case context.

You'll now see all tasks regardless of whether they have a case context.

This applies unless the task had a case context for a case which the user didn't have permission to see.

#### Tasks Open in the Correct Mode

There are different viewing modes for tasks, depending on your role:

- Reviewer
- Authoriser
- Recipient

If you open a task you didn't create from the **Log** or **Tasks** subtab of the case contents, the task will open in the mode that's relevant to you.

| Contents       Log       Pinned       Threads       Tasks       Property Reports       Property Items       Phases       Lines of Enquiry       C T         Tasks       Tasks       Property Reports       Property Items       Phases       Lines of Enquiry       C T       C T         Tasks       Expected<br>Completion Date       Status       Prior       Task Results         URN Title       Expected<br>Completion Date       Status       Prior         44 (Copy of) Get GPS coordinates for body location (Not sent)       Task created Low         43 Get GPS coordinates for body location (Cancelled)       19/09/2017       Cancelled Low         14 Collect broken glass (Cancelled)         13/0 (Complete to not transactions | <b>n</b> ( | Case File [URN: 1]                                         |                             | Details Contents | Ent   | ities Access | Comments (0) | Threads | Disclosure >> |
|----------------------------------------------------------------------------------------------------|------------|------------------------------------------------------------|-----------------------------|------------------|-------|--------------|--------------|---------|---------------|
| Log     Pinned     Threads     Tasks     Property Reports     Property Items     Phases     Lines of Enquiry       Tasks     Property Reports     Property Items     Phases     Lines of Enquiry       Tasks       URN     Title     Expected<br>Completion Date     Status     Prior       44 (Copy of) Get GPS coordinates for body location (Not sent)     Task created     Low       43 Get GPS coordinates for body location (Cancelled)     19/09/2017     Cancelled     Low       14 Collect broken glass (Cancelled)     18/01/2010     Cancelled     Rout                                                                                                    | Conte      | ents                                                       |                             |                  |       |              |              |         |               |
| Tasks     Image: Completion Date     Task Results       URN     Title     Expected<br>Completion Date     Prior       44     (Copy of) Get GPS coordinates for body location (Not sent)     Task created     Low       43     Get GPS coordinates for body location (Cancelled)     19/09/2017     Cancelled     Low       14     Collect broken glass (Cancelled)     18/01/2010     Cancelled     Rout                                                                                                    | Log        | Pinned Threads Tasks Property Reports Property I           | tems Phases Lines           | of Enquiry       |       |              |              |         | C 📑 🗏         |
| URN     Title     Expected<br>Completion Date     Status     Prior       44     (Copy of) Get GPS coordinates for body location (Not sent)     Task created     Low       43     Get GPS coordinates for body location (Cancelled)     19/09/2017     Cancelled     Low       14     Collect broken glass (Cancelled)     18/01/2010     Cancelled     Rout       13     Complete present on transactions     Complete     Impresent                                                                                                    | Tasks      |                                                            |                             |                  | [+ ≡  | Task Results |              |         |               |
| 44     (Copy of) Get GPS coordinates for body location (Not sent)     Task created Low       43     Get GPS coordinates for body location (Cancelled)     19/09/2017     Cancelled Low       14     Collect broken glass (Cancelled)     18/01/2010     Cancelled Rout       13     Conduct research on transactions     Complete Imm                                                                                                    | URN        | Title                                                      | Expected<br>Completion Date | Status           | Prior |              |              |         |               |
| 43     Get GPS coordinates for body location (Cancelled)     19/09/2017     Cancelled     Low       14     Collect broken glass (Cancelled)     18/01/2010     Cancelled     Rout       13     Conduct research on transactions     Complete     Imm                                                                                                    | 44         | (Copy of) Get GPS coordinates for body location (Not sent) |                             | Task created     | Low   |              |              |         |               |
| 14     Collect broken glass (Cancelled)     18/01/2010     Cancelled     Rout       13     Conduct research on transactions     Complete     Imm                                                                                                    | 43         | Get GPS coordinates for body location (Cancelled)          | 19/09/2017                  | Cancelled        | Low   |              |              |         |               |
| 13 Conduct research on transactions Complete Imm                                                                                                    | 14         | Collect broken glass (Cancelled)                           | 18/01/2010                  | Cancelled        | Rout  |              |              |         |               |
|                                                                                                    | 13         | Conduct research on transactions                           |                             | Complete         | Imm   |              |              |         |               |

#### **General Changes**

You can now:

ade

- Use a legend on the Alerts side bar to see what the text colours mean
- Export content that's been signed off for disclosure
- Include relationship data in entity-based Word reports
- Press F1 on any screen to go the page in the help centre that provides guidance for that area

#### A Legend for the Alerts Side Bar

A legend on the Alerts panel shows what the different text colours mean:

- Black text means the alert has been reviewed.
- Teal text means the alert hasn't been reviewed.

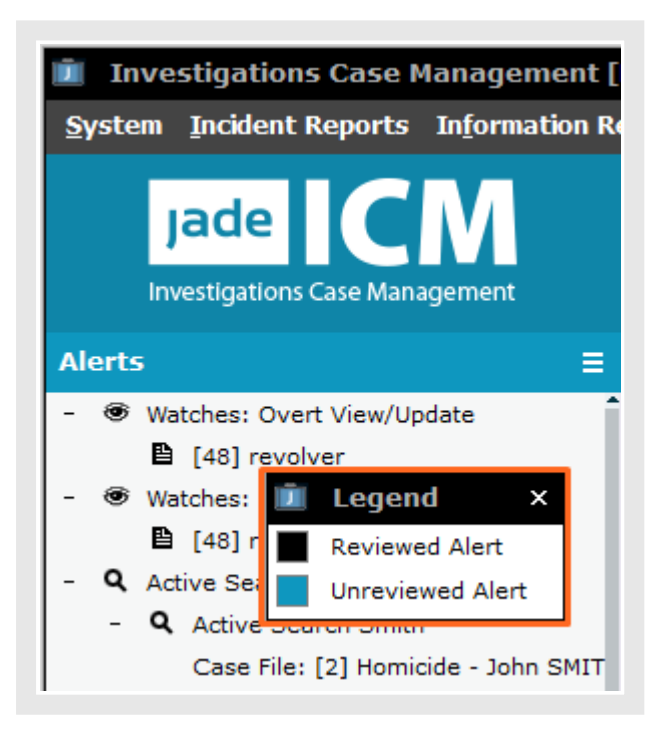

16

To see the legend, right-click the alerts panel > Select **Show Legend**.

| Investigations Case Management [<br>System Incident Reports Information Reports Information Reports Inform |
|----------------------------------------------------------------------------------------------------|
| Jade CM<br>Investigations Case Management                                                                                                    |
| Alerts =                                                                                                    |
| - 🐨 Watches: Overt View/Update 🖺 [48] revolver                                                                                                    |
| -                                                                                                    |
| - <b>Q</b> Active <u>R</u> emove                                                                                                    |
| - <b>Q</b> A Remove <u>A</u> ll                                                                                                    |
| - <b>Q</b> Active Search Smith<br>Case File: [6] Theft of Vehicle                                                                                                    |

#### Exporting Content That's Signed off for Disclosure

You can export a search result for all documents, case notes, etc that have been signed off for disclosure.

When you do this for a case, you'll see a new **Additional Details** pane under the **Disclosure Items** subtab.

The **Additional Details** pane is collapsed by default. But you can expand it to see the comments entered when a user marked the items as ready for disclosure.

If you export the list of items to Excel, you'll see any comments.

| AutoSave 💽 🕞 🏷       | ~ <⊇ ~                         | ltemsWithComments.xlsx - l                                                                               | Last Modified: 50m ago 👻 | Search (Alt+0            | Q)                                             |                  |       |
|----------------------|--------------------------------|----------------------------------------------------------------------------------------------------|--------------------------|--------------------------|------------------------------------------------|------------------|-------|
| File Home Insert     | Page Layout Formulas           | Data Review View                                                                                         | Help Acrobat             |                          |                                                |                  |       |
| Paste 🖋 B I U        | • 11 • A^ A <sup>*</sup> ≡ ≡   | ≡     ॐ ~ <sup>ab</sup> / <sub>b</sub> Wrap Text        ≡     € = ± <sup>ab</sup> / <sub>b</sub> Merge & | t Text                   |                          | ional Format as Cell<br>ing ~ Table ~ Styles ~ | Insert Delete Fo | ormat |
| Clipboard 🛛          | Font 🕠                         | Alignment                                                                                                | rs Nu                    | mber 🕞                   | Styles                                         | Cells            |       |
| A1 • : ×             | √ <i>f</i> <sub>x</sub> URN    |                                                                                                    |                          |                          |                                                |                  |       |
| A B C                | D                              | E F                                                                                                    | G                        | H I                      | J K                                            | L                | м     |
| 1 URN Page # Type    | Description                    | Not Started Under R                                                                                      | eview Finalised Part     | ly Verif. Fully Verif. U | nverified Comments                             |                  |       |
| 2 10 1-1 Information | Report Registration Details of | Car O O                                                                                                  | 0 0                      | 7 0                      | Reg Doc - OK                                   | - SW             |       |

#### Export Content That's Signed off for Disclosure

1. Open a case.

jade

- 2. Select the **Disclosure** tab.
- 3. Select the **Disclosure Items** subtab.
- 4. Select the Expand section sicon to show the Additional Details pane.

| Disclos  | ire      |                      |                                |                      |                 |                |          |                          |
|----------|----------|----------------------|--------------------------------|----------------------|-----------------|----------------|----------|--------------------------|
| Option   | s Indexe | s Disclosure Items S | chedules                       |                      |                 |                |          |                          |
| Disclosu | e index  | All                  | -                              |                      |                 |                |          |                          |
| Status   |          | All                  | <ul> <li>Entity typ</li> </ul> | e All                |                 | •              |          |                          |
| Filter 🔻 |          |                      |                                |                      |                 |                |          |                          |
|          |          |                      |                                |                      |                 |                | =        | Additional Details       |
| JRN      | Page #   | Туре                 | Description                    |                      | Not Starte      | d Under Review | Finalise | Comments                 |
| 18       | 17-17    | Witness Statement 2  | aaaa                           |                      | 0               | 0              | 2        | some disclosure sign-off |
| 39       | 22-22    | Witness Statement 2  | abc                            |                      | 0               | 1              | 0        | comments                 |
| 90       |          | Witness Statement 2  | bbb                            |                      | 1               | 1              | 1        |                          |
| GCN/202  | 1-1      | General Case Note    | general case note 001          |                      | 1               | 0              | 1        |                          |
| 1471     | 3-2      | Document             | Document, docx rebadged as     | pdf                  | 1               | 0              | 2        |                          |
| 1703     | 3-13     | Document             | bbbbbb                         |                      | 2               | 0              | 0        |                          |
| GCN/225  | 7        | General Case Note    | another case note              |                      | 1               | 1              | 1        |                          |
| GCN/225  | 9        | General Case Note    | TESTING 001                    |                      | 1               | 0              | 2        |                          |
| GCN/225  | 9 2-2    | General Case Note    | Case Note 06/07/2016           |                      | 1               | 1              | 1        |                          |
| GCN/226  | 9        | General Case Note    | steves cn                      |                      | 1               | 1              | 1        |                          |
| GCN/231  | 7 23-23  | General Case Note    | another case note to test bulk | update of disclosure | attributes 2    | 0              | 0        |                          |
| GCN/231  | 9        | General Case Note    | another case note for disclosu | re                   | 1               | 0              | 2        |                          |
| 1860     | 18-21    | Document             | Disclosure testing doc         |                      | 2               | 0              | 0        |                          |
| 269      |          | Media                | media                          |                      | 1               | 0              | 0        |                          |
| GCN/233  | 3 16-16  | General Case Note    | test 001                       |                      | 1               | 0              | 2        |                          |
| r~**/222 | •        | - 10 mi              | 1 1 000                        |                      |                 | 2              | ,×*      |                          |
| Select   | all For  | r bulk O Finalise O  | Verify O Update for dis        | closure item type    | Disclosure Item |                |          | Daik opdate              |
|          | Co       | mment                |                                |                      |                 |                |          |                          |
|          |          |                      |                                |                      |                 |                |          |                          |
|          |          |                      |                                |                      |                 |                |          |                          |

- 5. To see any comments in the **Additional Details** pane, select a disclosure item.
- 6. To export this content, right-click in the disclosure items area > Select **Export Table to Excel**.

### Include Relationship Data in Entity-based Word Reports

In an entity-based Word report, you can now include the type of relationship an entity has with another entity.

To do this, select the new **Use relationship description** option when you map bookmarks to entity details.

| 道 Data mapping                                                                                                    | ×                                                    |
|----------------------------------------------------------------------------------------------------|------------------------------------------------------|
| Group                                                                                                    | Associate_Group                                      |
| Entity type                                                                                                    | Person                                               |
| Bookmark                                                                                                    | Associate_Relationship                               |
| Entity fields Report fie                                                                                                    | lds                                                  |
| URN                                                                                                    | ^                                                    |
| Entity type name                                                                                                    |                                                      |
| Created Date                                                                                                    |                                                      |
| Created By                                                                                                    |                                                      |
| Last Modified Date                                                                                                    |                                                      |
| Last Modified By                                                                                                    |                                                      |
| Classification                                                                                                    |                                                      |
| Attributes                                                                                                    |                                                      |
| <ul> <li>Person</li> <li>BJ Attr with comme</li> <li>BJ Currency</li> <li>BJ Date</li> <li>Code table with reu</li> <li>Code table (con</li> <li>Country of Birth</li> <li>BJ Simple Group</li> <li>Numeric</li> <li>wadad</li> <li>Protected Person</li> </ul> | nts<br>ise allowed<br>ditional)                      |
| Delimiter for multi values                                                                                                    | ⊙ Group definition O Vertical bar O New line O Other |
| Attribute Comment Mappin                                                                                                    | g O None O Append O Comment Only                     |
| 🕑 Use relationship descript                                                                                                    | tion                                                 |
| Adhoc Field Field n                                                                                                    | ame                                                  |
|                                                                                                    | Apply Cancel                                         |

# Jade<sup>™</sup>

| Entity-Based Word Report Template                            | Details Content                            |
|--------------------------------------------------------------|--------------------------------------------|
| Content                                                      | ≣                                          |
| Bookmark groups                                              | Data mapping                               |
| Person_GivenName (Range: 48 - 59)                            | Given name 1                               |
| Person_ProfileImage (Range: 60 - 72)                         | Identifying Image                          |
| Person_FamilyName (Range: 86 - 98)                           | Surname                                    |
| Person_DOB (Range: 105 - 110)                                | Date Of Birth                              |
| Person_DOD (Range: 117 - 122)                                | Date of death                              |
| Person_Gender (Range: 132 - 140)                             | Gender                                     |
| Associate_Group (Associate_Group) (Range: 187 - 242)         | Related entity type = Person               |
| Associate_URN (Range: 187 - 198)                             | LIDN                                       |
| Associate_Relationship (Range: 199 - 211)                    | <use description="" relationship=""></use> |
| Associate_Details (Range: 212 - 227)                         | Short description                          |
| Associate_Image (Range: 228 - 241)                           | Identifying Image                          |
| RelatedEntity_Group (RelatedEntity_Group) (Range: 293 - 348) | Related entity type = Sub Entity           |
| RelatedEntity_URN (Range: 293 - 304)                         | URN                                        |
| RelatedEntity_Relationship (Range: 305 - 317)                | <use description="" relationship=""></use> |
| RelatedEntity_Details (Range: 318 - 333)                     | Short description                          |
| RelatedEntity_Image (Range: 334 - 347)                       | Identifying Image                          |
| CaseNote_Group (CaseNote_Group) (Range: 408 - 475)           | Related entity type = Case Note            |
| CaseNote_URN (Range: 408 - 421)                              | URN                                        |
| CaseNote_Relationship (Range: 422 - 435)                     | <use description="" relationship=""></use> |
| CaseNote_Title (Range: 436 - 451)                            | Title                                      |
| CaseNote_Description (Range: 452 - 473)                      | Description                                |
| Case_Group (Case_Group) (Range: 516 - 557)                   | Related entity type = Case                 |
| Case_URN (Range: 516 - 525)                                  | URN                                        |
| Case_Title (Range: 526 - 537)                                | Title                                      |
| Case_Description (Range: 538 - 555)                          | Description                                |
|                                                              |                                            |
| **                                                           | New Save Delete Close                      |

### **Help Centre**

We've reskinned the help centre to make it easier to navigate, and made contextual help available for all screens.

#### Improved Interface and Navigation

We reskinned the help centre to make it easier to use.

Take a tour to see how to get the most out of this site.

#### **Contextual Help**

Press F1 on any screen to go the page in the help centre that provides guidance for that area.

| Case Fi                                                                                                    | le [URN: 1]                                                          |                   |                                                                                               |
|----------------------------------------------------------------------------------------------------|----------------------------------------------------------------------|-------------------|-----------------------------------------------------------------------------------------------|
| Details<br>Case officer<br>Title<br>Description                                                                                                    | DOCUMENTATION, Tech (JI<br>Vehicle Theft - SM2332<br>Subject Details | DOC)              | •                                                                                             |
| $ \begin{array}{c} \textcircled{\begin{tabular}{c} \hline \hline \end{array} & Cases \\ \hline \hline \hline \hline \hline \hline \hline \hline \hline \hline \hline \hline \hline \hline \hline \hline \hline \hline $ | s ×<br>C ≜ secure.jadeworld                                          | +<br>I.com/Jadel0 | CM/Online_Resources/OnlineDocumentation/content/icm/case_management.htm                       |
| Jad                                                                                                    | ations Case Management                                               |                   | HELP CENTRE Search                                                                            |
| Ca                                                                                                    | ases                                                                 | •                 |                                                                                               |
|                                                                                                    | Access to Cases                                                      | •                 | >> Help for Regular Users > Cases                                                             |
|                                                                                                    | Creating Cases                                                       | •                 |                                                                                               |
|                                                                                                    | See the Contents of a C                                              | ase               | Cases                                                                                         |
|                                                                                                    | Case Notes                                                           | -                 | This section explains how to:                                                                 |
|                                                                                                    | Easily Manage Case<br>Comments                                       | •                 | Create a case     Access information in a case                                                |
|                                                                                                    | Add a Task to a Case                                                 |                   | <ul><li>Edit information contained in a case</li><li>Export information from a case</li></ul> |

#### Investigations Case Management

### Settings

Jade™

If you're in charge of ICM settings in your organisation, you can now:

- Manage backups more easily
- See why an upgrade failed
- See if you need more licences
- Export attribute structures more easily

#### Backups

If you disable backups, you can still do housekeeping tasks.

If a backup succeeds but housekeeping fails, you'll see more information about this.

#### More Information If a Backup Succeeds but Housekeeping Fails

| Previously                                                                                                    | Now                                                                                                    |
|----------------------------------------------------------------------------------------------------|----------------------------------------------------------------------------------------------------|
| It was possible for a backup to complete<br>successfully even though old journal files<br>weren't removed and housekeeping failed. | If housekeeping fails, you'll be notified<br>about this so you can check your journals<br>folder and remove old files. |
| Admin users would receive an email to say the backup was successful, but got no information about the housekeeping failure.        |                                                                                                    |
| Eventually the journals folder might fill up to the point of disc failure.                                                         |                                                                                                    |
| There was no warning to manually remove old journals before restarting the system.                                                 |                                                                                                    |

#### If You Disable Backups You Can Still Do Housekeeping Tasks

Previously, if backups were disabled, this would prevent housekeeping tasks that remove old transaction journals.

Now housekeeping continues, independent of the backup setting, unless you've specifically disabled housekeeping.

To check your settings:

- 1. Select Admin > System > Settings.
- 2. Select the Backup & Housekeeping tab.

| System Settings                     |                                                                                                    |                    | Options    | Security     | Agency        | Backup & Housekeeping        | Maps       |
|-------------------------------------|----------------------------------------------------------------------------------------------------|--------------------|------------|--------------|---------------|------------------------------|------------|
| Backup & Housekeeping               |                                                                                                    |                    |            |              |               |                              |            |
| Start Time                          | 01:0                                                                                                    | 0 Run Now          |            |              |               |                              |            |
| Email addresses                     | <ple< td=""><td>ase specify e-mail</td><td>address(es</td><td>) to send no</td><td>otification o</td><td>f Backup &amp; Housekeeping proc</td><td>essing&gt;</td></ple<> | ase specify e-mail | address(es | ) to send no | otification o | f Backup & Housekeeping proc | essing>    |
| Backup options                      |                                                                                                    |                    |            |              |               |                              |            |
| Backup directory                    |                                                                                                    |                    |            |              |               |                              |            |
| Backup processes                    | 0                                                                                                    | Make sure your     | hardware c | an handle tł | nis number    | of processes. See the docume | ntation fc |
| Disable backup                      | r                                                                                                    |                    |            |              |               |                              |            |
| Quiesced backup                     |                                                                                                    |                    |            |              |               |                              |            |
| Don't back up media folder          |                                                                                                    |                    |            |              |               |                              |            |
| Housekeeping options                |                                                                                                    |                    |            |              |               |                              |            |
| Disable housekeeping                |                                                                                                    |                    |            |              |               |                              |            |
| Delete logs older than              | 14                                                                                                    | Days               |            |              |               |                              |            |
| Delete recovery journals older than | 0                                                                                                    | Days               |            |              |               |                              |            |
| Delete archived journals older than | 0                                                                                                    | Days               |            |              |               |                              |            |

#### More Information If an Upgrade Fails

| Previously                               | Now                                          |
|------------------------------------------|----------------------------------------------|
| If an upgrade failed you'd get a message | If this happens you'll see some tips on what |
| to say this had happened, but not much   | might have caused the failure and how you    |
| information about why.                   | might be able to resolve the situation.      |

# Keep Track of Concurrent Users to See If You Need More Licences

ICM now maintains a daily record of:

- The maximum number of concurrent users
- The number of failed logons caused by your organisation exceeding its maximum number of concurrent users

To see if you need more licences:

- Select Admin > System > Licence.
- Select the Usage tab.

| Licen        | ce Details     |                   | Details Usag                                       |
|--------------|----------------|-------------------|----------------------------------------------------|
| Usage        |                |                   |                                                    |
| Years of dat | a to show 1    | Refresh           |                                                    |
|              | Licenced users | Max users for day | Failed logons (Exceeded licenced concurrent users) |
| 21/05/2021   | 1000           | 1                 |                                                    |
| 20/05/2021   | 1000           | 1                 |                                                    |
|              | 1000           | 1                 |                                                    |

Days where there were one or more failed logons have a light yellow background.

By default, you'll see the last year's logons, but you can choose to see more.

To export the data on this screen to Excel, right-click the usage area > Select **Export**.

| Licence Details                 |                |                   |                                                    |  |  |  |
|---------------------------------|----------------|-------------------|----------------------------------------------------|--|--|--|
| Usage                           |                |                   |                                                    |  |  |  |
| Years of data to show 1 Refresh |                |                   |                                                    |  |  |  |
|                                 | Licenced users | Max users for day | Failed logons (Exceeded licenced concurrent users) |  |  |  |
| 18/05/2021                      | 1000           | 3                 |                                                    |  |  |  |
| 17/05/2021                      | 1000           | 2                 | Evport                                             |  |  |  |
| 14/05/2021                      | 1000           | 2                 |                                                    |  |  |  |
| 12/05/2021                      | 1000           | 2                 | Legend                                             |  |  |  |
| 07/05/2021                      | 1000           | 2                 |                                                    |  |  |  |
| 06/05/2021                      | 1000           | 2                 |                                                    |  |  |  |
| 05/05/2021                      | 1000           | 1                 |                                                    |  |  |  |
| 03/05/2021                      | 1000           | 1                 |                                                    |  |  |  |
| 28/04/2021                      | 1000           | 1                 |                                                    |  |  |  |
| 27/04/2021                      | 1000           | 1                 |                                                    |  |  |  |
| 23/04/2021                      | 1000           | 5                 |                                                    |  |  |  |

#### It's Easier to Export Soft Attribute Structures

You can export the metadata details of all configured attributes to CSV files.

You can export one file for each entity type.

#### To do this:

- 1. Select Admin > System > Export > Entity Attributes Metadata.
- 2. Specify where you want to export the file > Select **OK**.

| Name                              | Date modified      | Туре              | Size |
|-----------------------------------|--------------------|-------------------|------|
| 🕑 Vehicle.csv                     | 24/05/2021 9:35 am | Microsoft Excel C | 2 KB |
| 🛃 Different Doc type.csv          | 24/05/2021 9:35 am | Microsoft Excel C | 1 KB |
| 💩 Knife.csv                       | 24/05/2021 9:35 am | Microsoft Excel C | 1 KB |
| 🛃 Media.csv                       | 24/05/2021 9:35 am | Microsoft Excel C | 1 KB |
| 🛃 Offence.csv                     | 24/05/2021 9:35 am | Microsoft Excel C | 2 KB |
| 😼 Person type.csv                 | 24/05/2021 9:35 am | Microsoft Excel C | 6 KB |
| 📴 Person.csv                      | 24/05/2021 9:35 am | Microsoft Excel C | 8 KB |
| 🛃 Unselected Doc type.csv         | 24/05/2021 9:35 am | Microsoft Excel C | 1 KB |
| 🛃 case test.csv                   | 24/05/2021 9:35 am | Microsoft Excel C | 1 KB |
| 🛃 Document.csv                    | 24/05/2021 9:35 am | Microsoft Excel C | 1 KB |
| 🛃 Forensic Note.csv               | 24/05/2021 9:35 am | Microsoft Excel C | 1 KB |
| 👼 General Case Note.csv           | 24/05/2021 9:35 am | Microsoft Excel C | 1 KB |
| 🛃 Homicide File.csv               | 24/05/2021 9:35 am | Microsoft Excel C | 1 KB |
| 🛃 Image.csv                       | 24/05/2021 9:35 am | Microsoft Excel C | 1 KB |
| 🛃 Information Report.csv          | 24/05/2021 9:35 am | Microsoft Excel C | 2 KB |
| 🛃 Location.csv                    | 24/05/2021 9:35 am | Microsoft Excel C | 1 KB |
| 🛃 Police Incident Report.csv      | 24/05/2021 9:35 am | Microsoft Excel C | 4 KB |
| 🛃 Brief of Evidence Victim.csv    | 24/05/2021 9:35 am | Microsoft Excel C | 1 KB |
| 🛃 Brief of Evidence Witness.csv   | 24/05/2021 9:35 am | Microsoft Excel C | 1 KB |
| 👼 Case File.csv                   | 24/05/2021 9:35 am | Microsoft Excel C | 3 KB |
| 🛃 Disclosure Index.csv            | 24/05/2021 9:35 am | Microsoft Excel C | 2 KB |
| 🛃 Disclosure Item.csv             | 24/05/2021 9:35 am | Microsoft Excel C | 1 KB |
| 🛃 Dissemination Item.csv          | 24/05/2021 9:35 am | Microsoft Excel C | 1 KB |
| 👼 Homicide Evidence Report.csv    | 24/05/2021 9:35 am | Microsoft Excel C | 1 KB |
| 😼 Homicide Exhibit.csv            | 24/05/2021 9:35 am | Microsoft Excel C | 1 KB |
| 🗐 Brief of Evidence Defendant.csv | 24/05/2021 9:35 am | Microsoft Excel C | 3 KB |

### **Resolved Issues**

We've resolved the following issues in the 6.3.0 release:

 When you're managing user accounts and you start typing to find a user, the show deleted / deactivated setting is applied correctly.

Previously you'd see a deactivated user when the option was set to hide deactivated and deleted users.

- When you enter data for a Team attribute type, the available list no longer includes deactivated teams.
- If a recipient opens a task while someone else is cancelling it, you'll no longer see an exception error.
- If you use the Edit User form to change the password for an existing user, the password complexity rules are applied correctly.
- If you're an admin user and your organisation uses direct logon from Windows, you'll no longer need to re-enter your password when you reset a user's password.